## Grid Interconnection Processing Tool (GIPT)

#### **Password Reset Job ID**

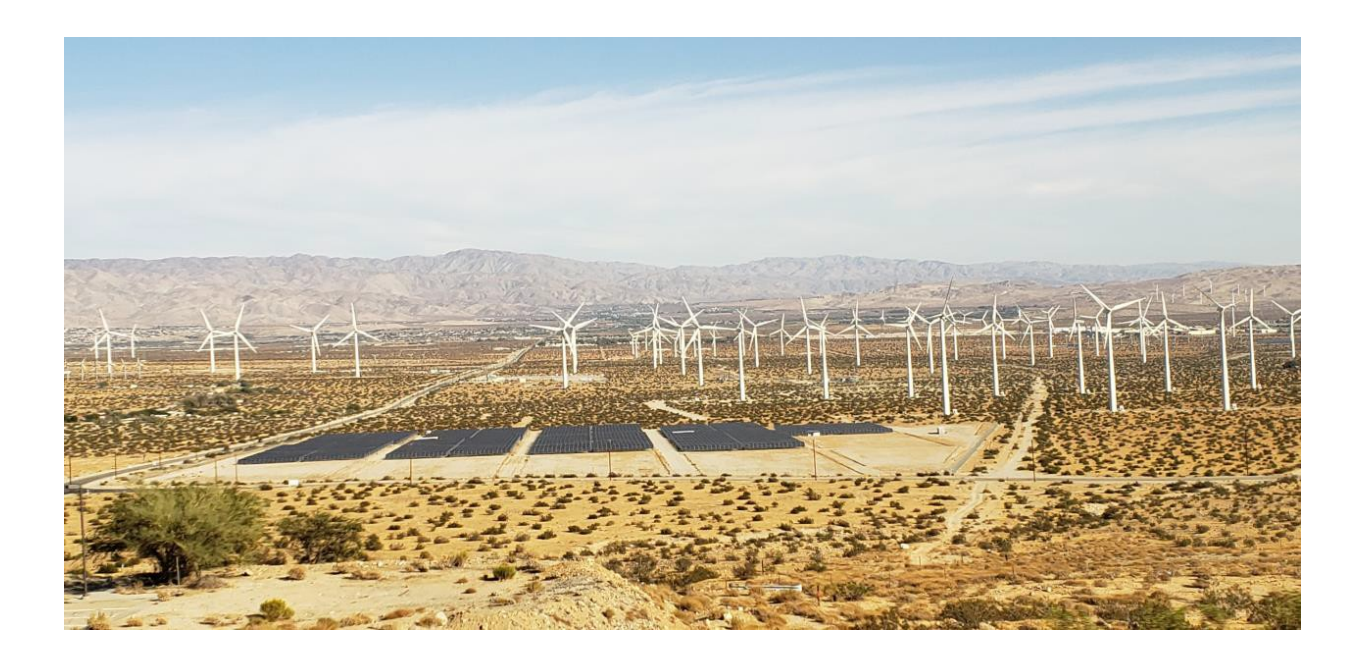

Prepared by: GIPT Project Team

Revision Date: 6/6/2020

### Open Password Reset url in new browser window <u>https://okta.sce.com/signin/forgot-</u> <u>password</u>

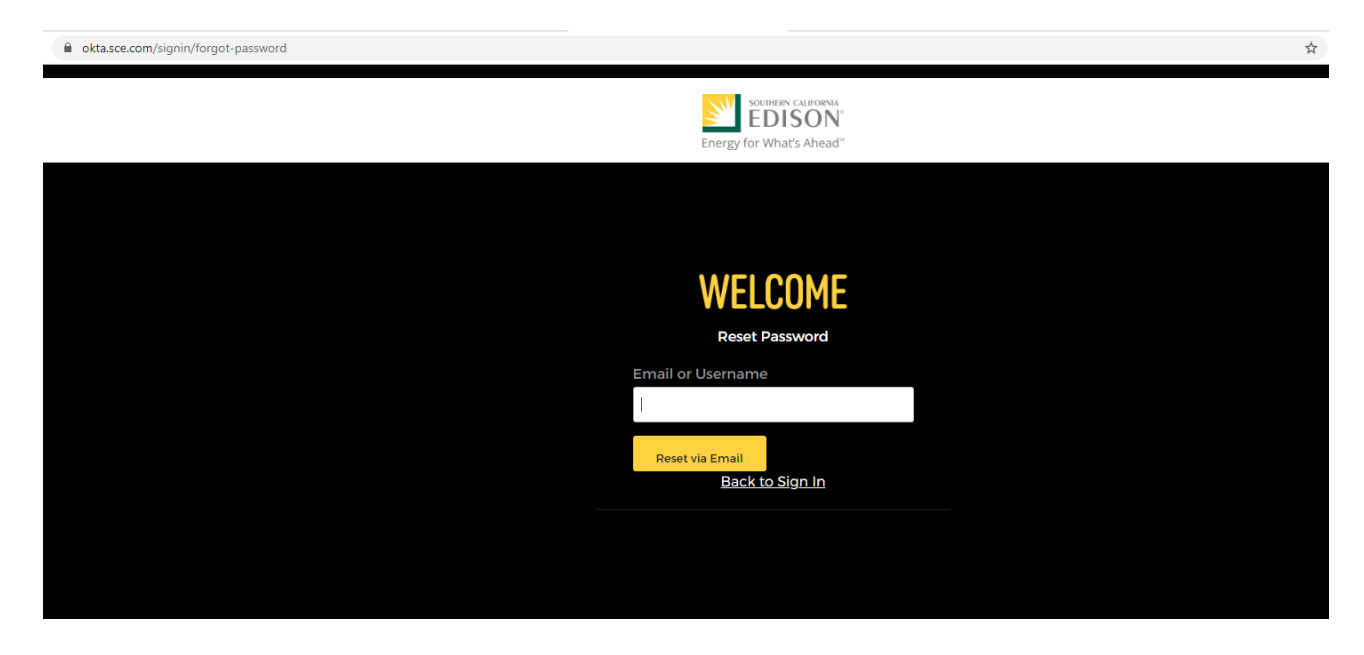

Note: Please log off and close any and all GIPT/SCE.com browsers before attempting to reset your password

#### Please enter GIPT Login ID/Email Address and click "Reset via Email" button

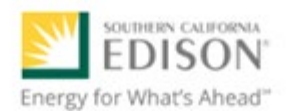

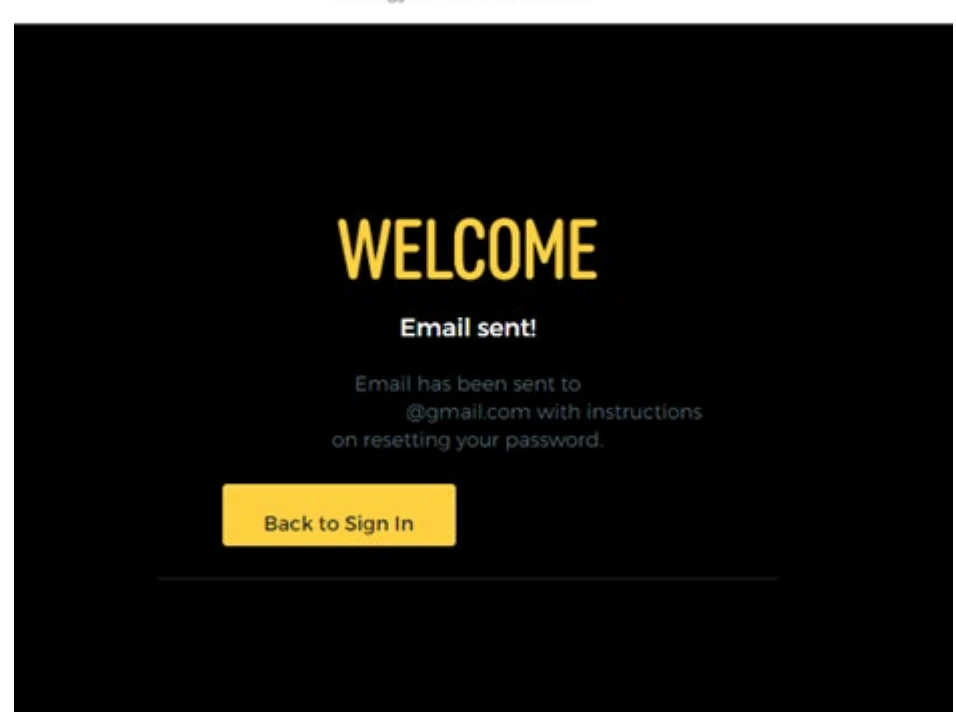

#### You should now receive an Email with password reset link. Click "Reset Password" button/link in the email

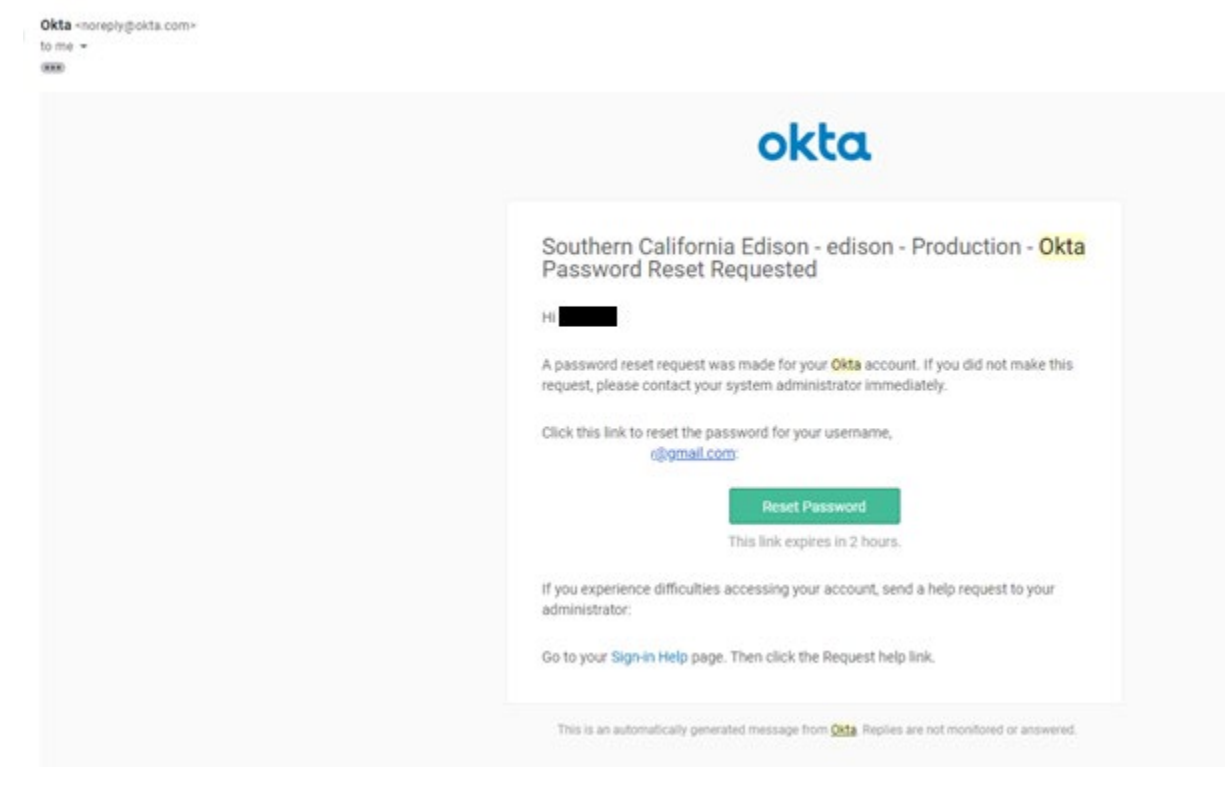

Note: Password Reset Email is received from Okta <u>noreply@okta.com</u> and not GIPT.

#### Enter New Password & Click "Reset Password" button

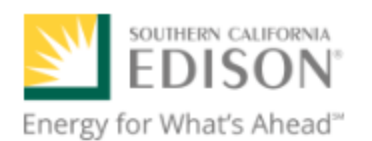

| WELCOME                                       |  |
|-----------------------------------------------|--|
| Reset your password                           |  |
| Password requirements: at least 8 characters. |  |
| New password                                  |  |
| •••••                                         |  |
| Repeat password                               |  |
| ••••••                                        |  |
| Reset Password                                |  |
| <u>Sign Out</u>                               |  |
|                                               |  |

**Note:** New password has to be at least 8 characters in length.

Password Reset is now successful. Sign out & Close the browser window.

| okta                                          |                | Q Launch App 🛉 Home 🌲 🔹 💶 👻 |  |
|-----------------------------------------------|----------------|-----------------------------|--|
|                                               |                | Settings                    |  |
|                                               |                | Sign out                    |  |
| Work                                          | +              | 1                           |  |
| Ø                                             |                | · · ·                       |  |
| Grid Interconnection<br>Processing Tool: GIPT | SCE.COM Portai |                             |  |
|                                               |                |                             |  |

# Launch <u>GIPT Application</u> in New Browser Window & Login using the new credentials.